## 新北市109學年度國中小資訊科技優良教案徵選實施計畫

| 服務學校                  |     | 新北市三重區碧華國小                                                                                                    | 設計者                                                                                             | 邱昭士                                                                                                |  |  |
|-----------------------|-----|----------------------------------------------------------------------------------------------------|-------------------------------------------------------------------------------------------------|----------------------------------------------------------------------------------------------------|--|--|
| 領域/科目                 |     | 資訊教育                                                                                                    | 實施年級                                                                                            | 五年級                                                                                                |  |  |
| 單元名稱                  |     | NKNU 4640循跡履帶車-小車繞<br>圈圈                                                                                                    | 總節數                                                                                             | 共 4 節,160 分鐘                                                                                       |  |  |
| 設計依據                  |     |                                                                                                    |                                                                                                 |                                                                                                    |  |  |
|                       | 學習表 | <ul> <li>● 資議 t-Ⅲ-2 運用資訊:</li> <li>解決生活中的問題</li> <li>● 資議 t-Ⅲ-3 運用運算</li> <li>解決問題</li> <li>● 資議 A-Ⅱ-1 簡單的問:</li> </ul>        | 科技<br>思維<br>                                                                                    | <ul> <li>科-E-A2 具備探索問題<br/>的能力,並能透過科技<br/>工具的體驗與實踐處理<br/>日常生活問題。</li> <li>科-E-B1 具備科技表達</li> </ul> |  |  |
| 學習重點                  | 學習內 | <ul> <li>決表示方法</li> <li>資議 A-Ⅲ-1 結構化的<br/>解決表示方法</li> <li>資議 P-Ⅱ-1 程式設計<br/>的介紹與體驗</li> <li>資議 P-Ⅲ-1 程式設計<br/>的基本應用</li> </ul> | 核心       問題       素養       工具                                                                   | 與運算思維的基本素<br>養,並能運用基礎科技<br>與邏輯符號進行人際溝<br>通與概念表達。                                                   |  |  |
| 議題<br>融入              | 實質內 | <ul> <li>● 激發持續學習科技及程式</li> <li>● 培養科技知識與程式設計</li> <li>● 藉由 NKNU 4640循跡履常</li> </ul>                                           | 式設計的興想<br>計的知能。<br>帶車與 NKNUB                                                                    | 图。<br>LOCK 程式開發平台學習運算思                                                                             |  |  |
|                       | 學習重 | <ul> <li>維與程式設計的基本知道</li> <li>● 藉由 NKNU 4640循跡履常</li> </ul>                                                                    | <sup>能。</sup><br>序車體驗動手                                                                         | 實作的樂趣。                                                                                             |  |  |
| 與其他領域/科目<br>的連結       |     | +目 科技領域                                                                                                    | 科技領域                                                                                            |                                                                                                    |  |  |
| 教材來源                  |     | <ul> <li>FabLab-NKNU 高師大自主<br/>資源網</li> <li>循跡履帶車微課程(程式)</li> </ul>                                                            | <ul> <li>FabLab-NKNU 高師大自造者基地 STEM+A 邏輯及運算思維微課程<br/>資源網</li> <li>循跡履帶車微課程(程式流程圖)-邱昭士</li> </ul> |                                                                                                    |  |  |
| 教學設備/資源               |     | ● NKNU 4640履帶車+履带」                                                                                                    | ● NKNU 4640履帶車+履帶車循跡升級材料                                                                        |                                                                                                    |  |  |
| 使用軟體、數位資<br>源或 APP 內容 |     | <ul> <li>▲資</li> <li>NKNUBLOCK 程式開發平台</li> <li>● 碧華國小程式教育中心-</li> </ul>                                                        | <ul> <li>NKNUBLOCK 程式開發平台</li> <li>碧華國小程式教育中心-高師大自造者基地</li> </ul>                               |                                                                                                    |  |  |
| 學習日煙                  |     | ● <u>FabLab-NKNU 高師大自主</u><br>資源網                                                                                              | 告者基地 STI                                                                                        | EM+A 邏輯及運算思維微課程                                                                                    |  |  |
| 宇首日符                  | 4   |                                                                                                    |                                                                                                 |                                                                                                    |  |  |

教案設計

● 學會 NKNUBLOCK 程式開發平台透過無線網路連線到 NKNU 4640循跡履帶車的方法。

- 認識 NKNU 4640循跡履帶車循著黑線走的原理。
- 認識 NKNU 4640循跡履帶車繞著黑線圈走的方法。
- 學會繪製 NKNU 4640循跡履帶車繞著黑線圈走的程式流程圖。
- 學會設計 NKNU 4640循跡履帶車繞著黑線圈走的程式。

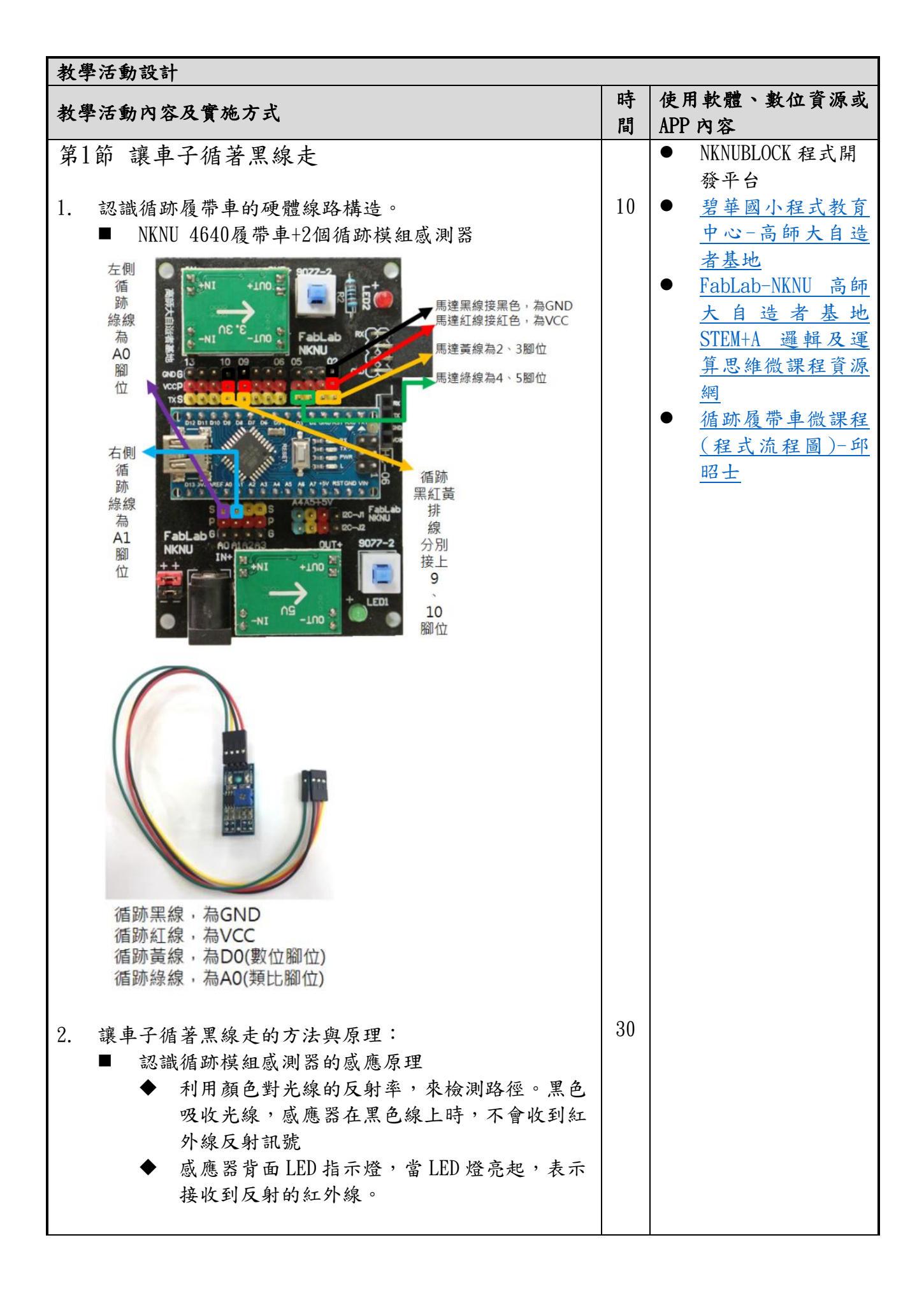

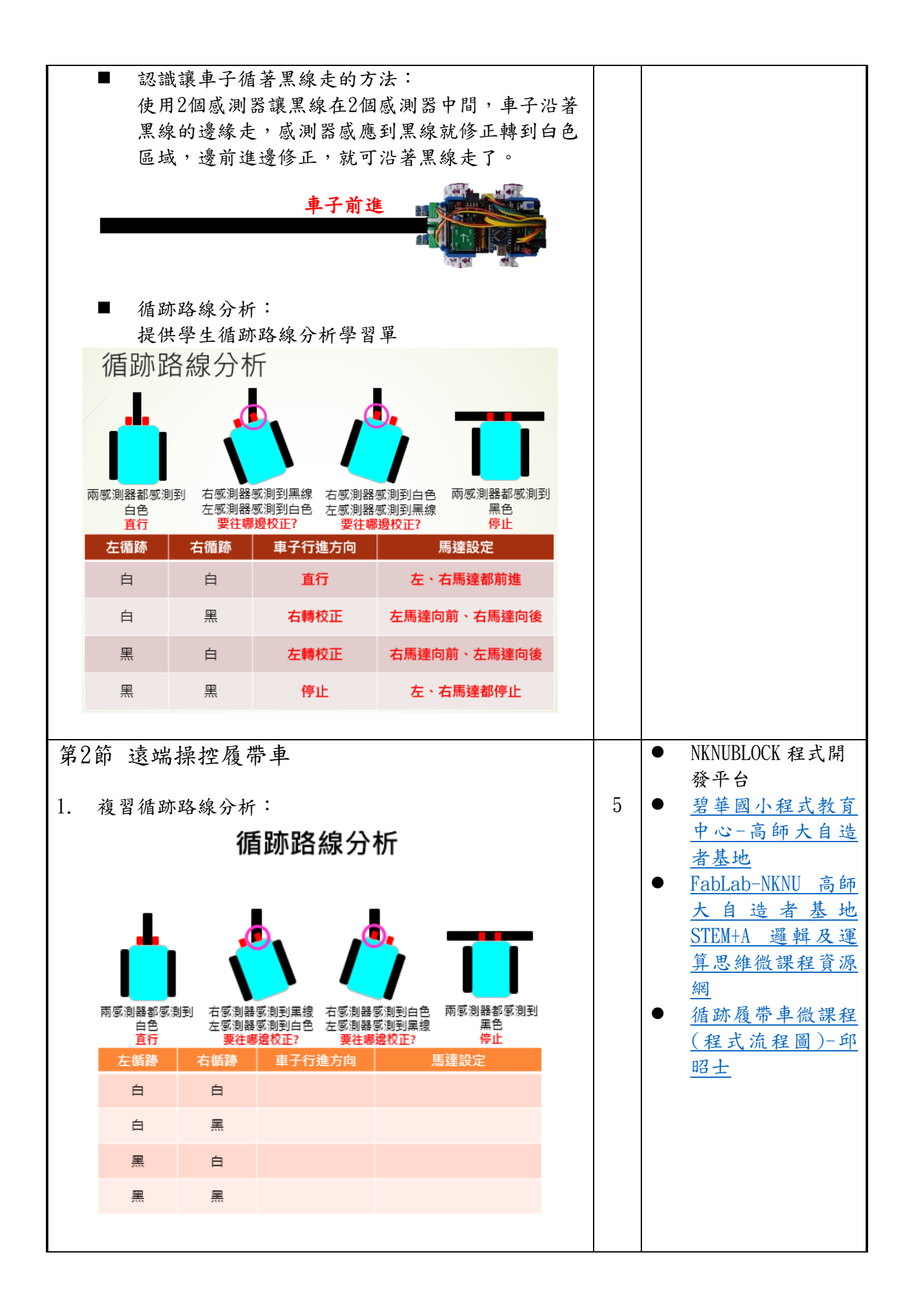

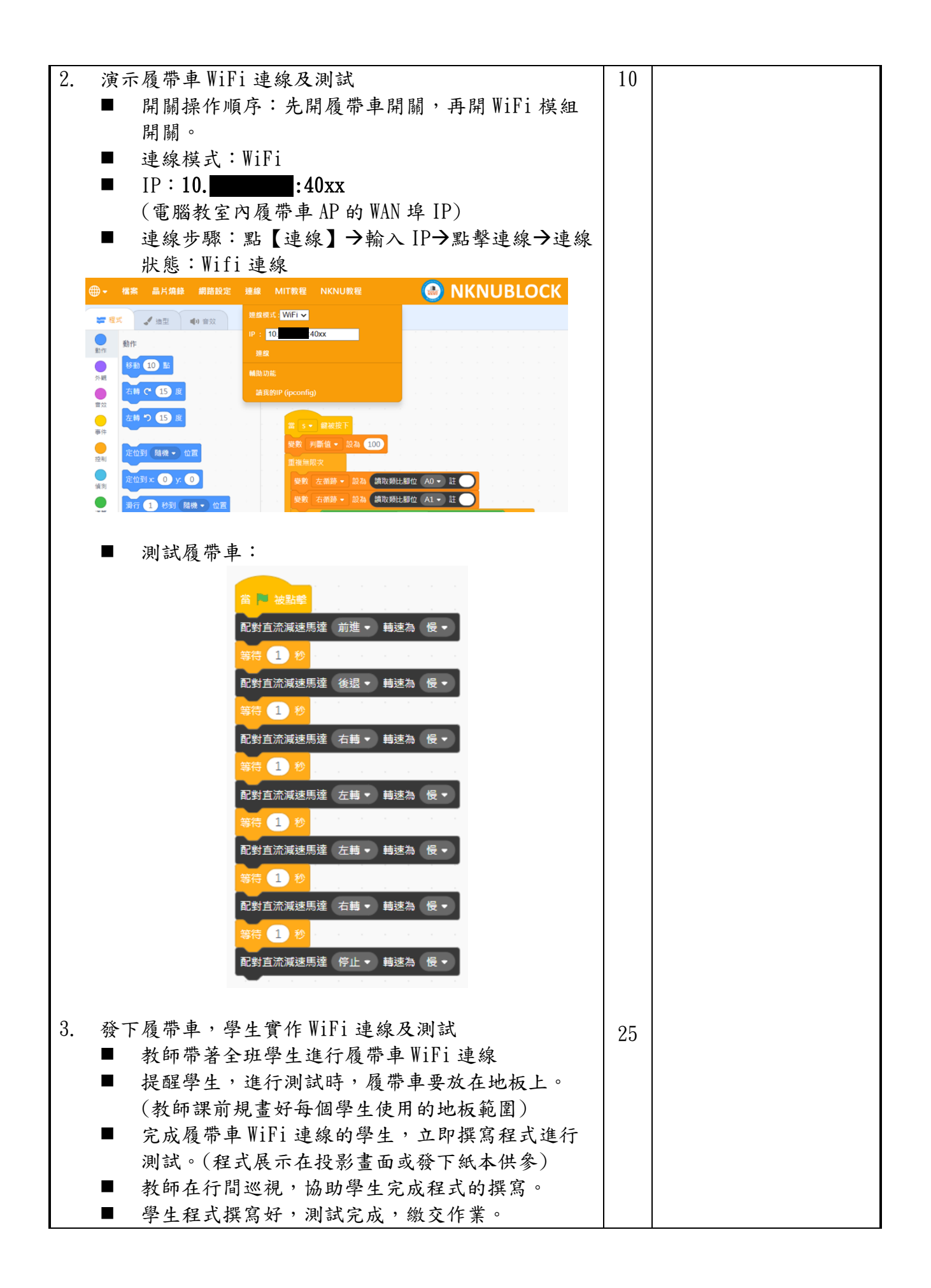

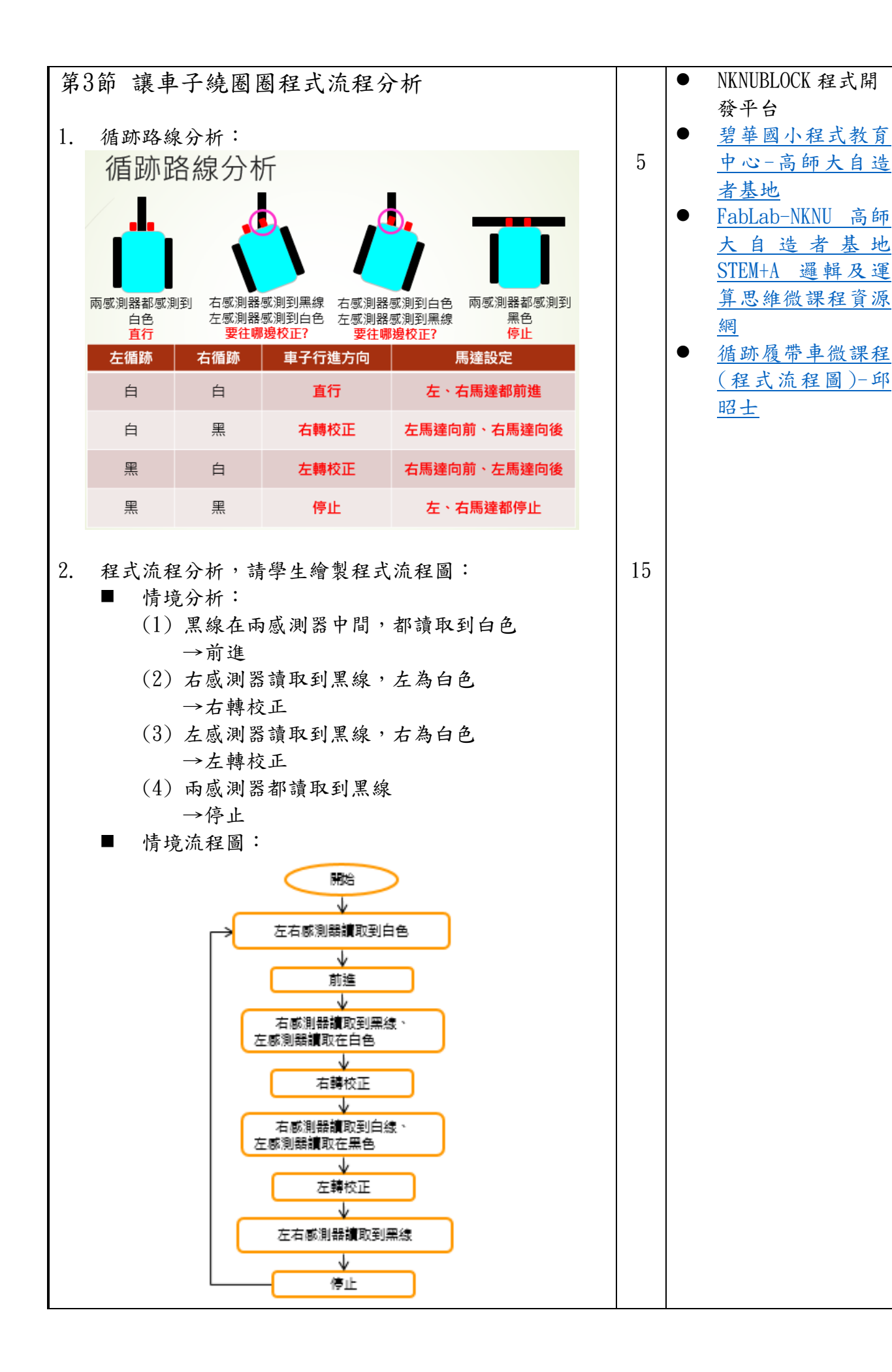

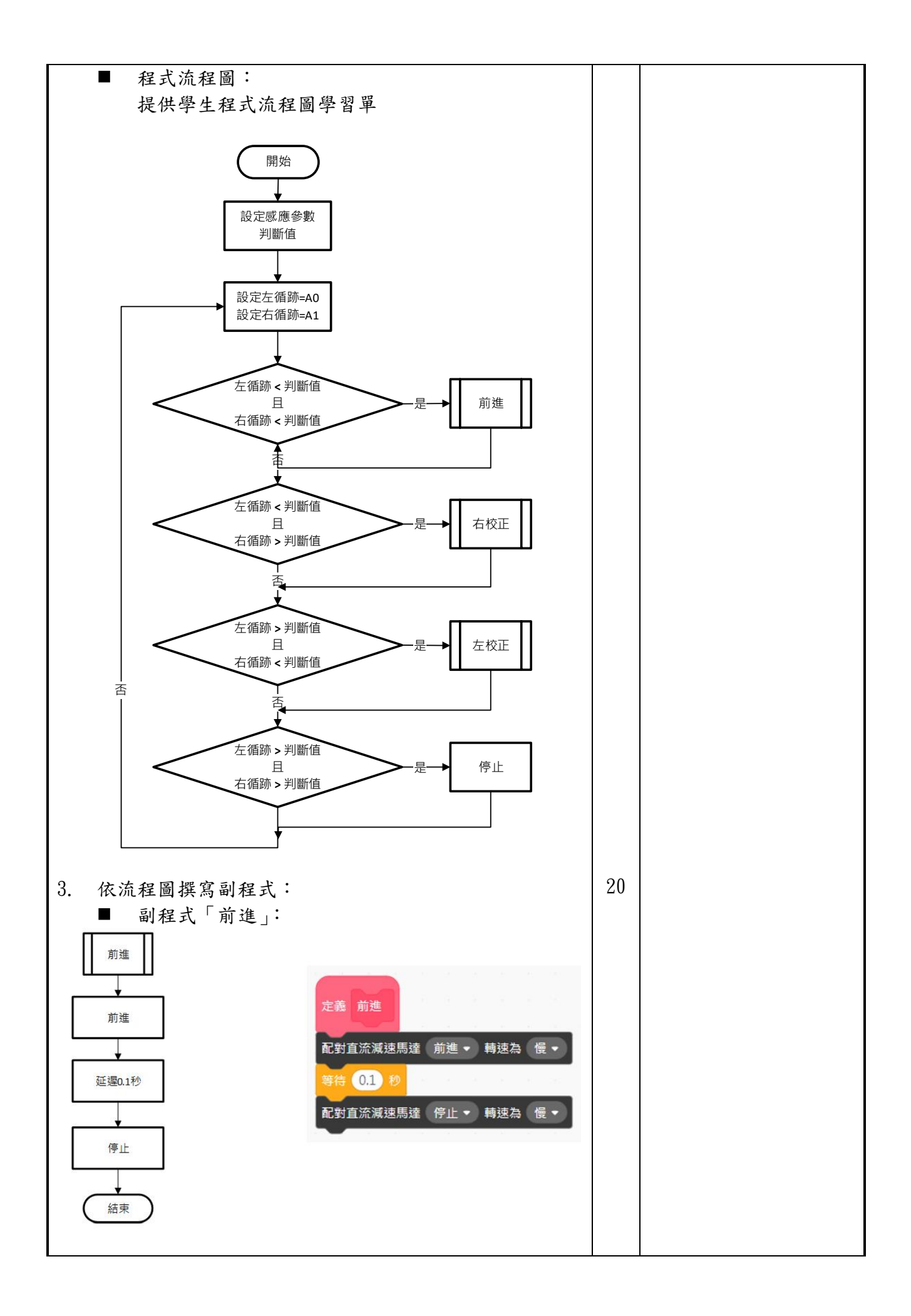

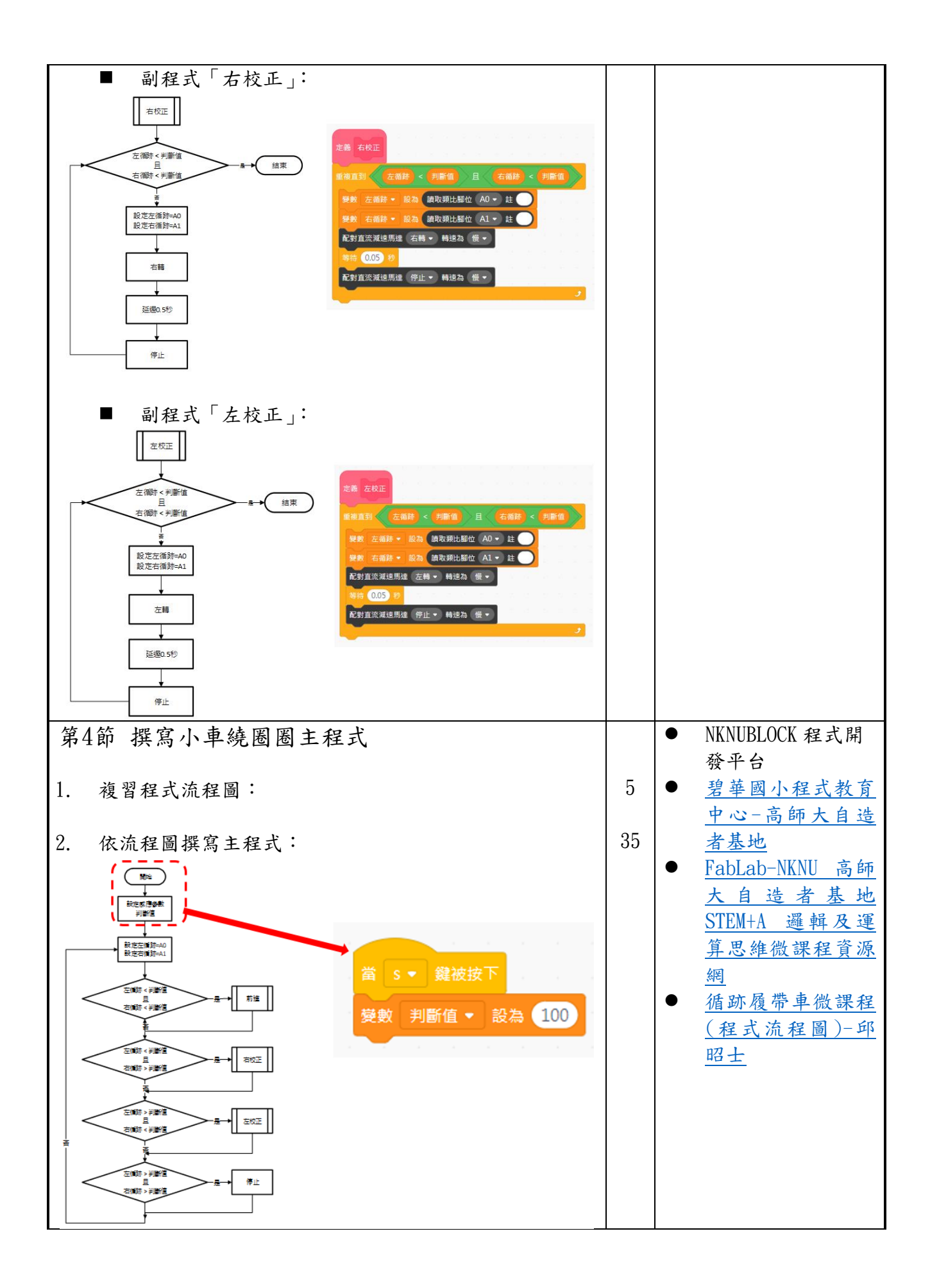

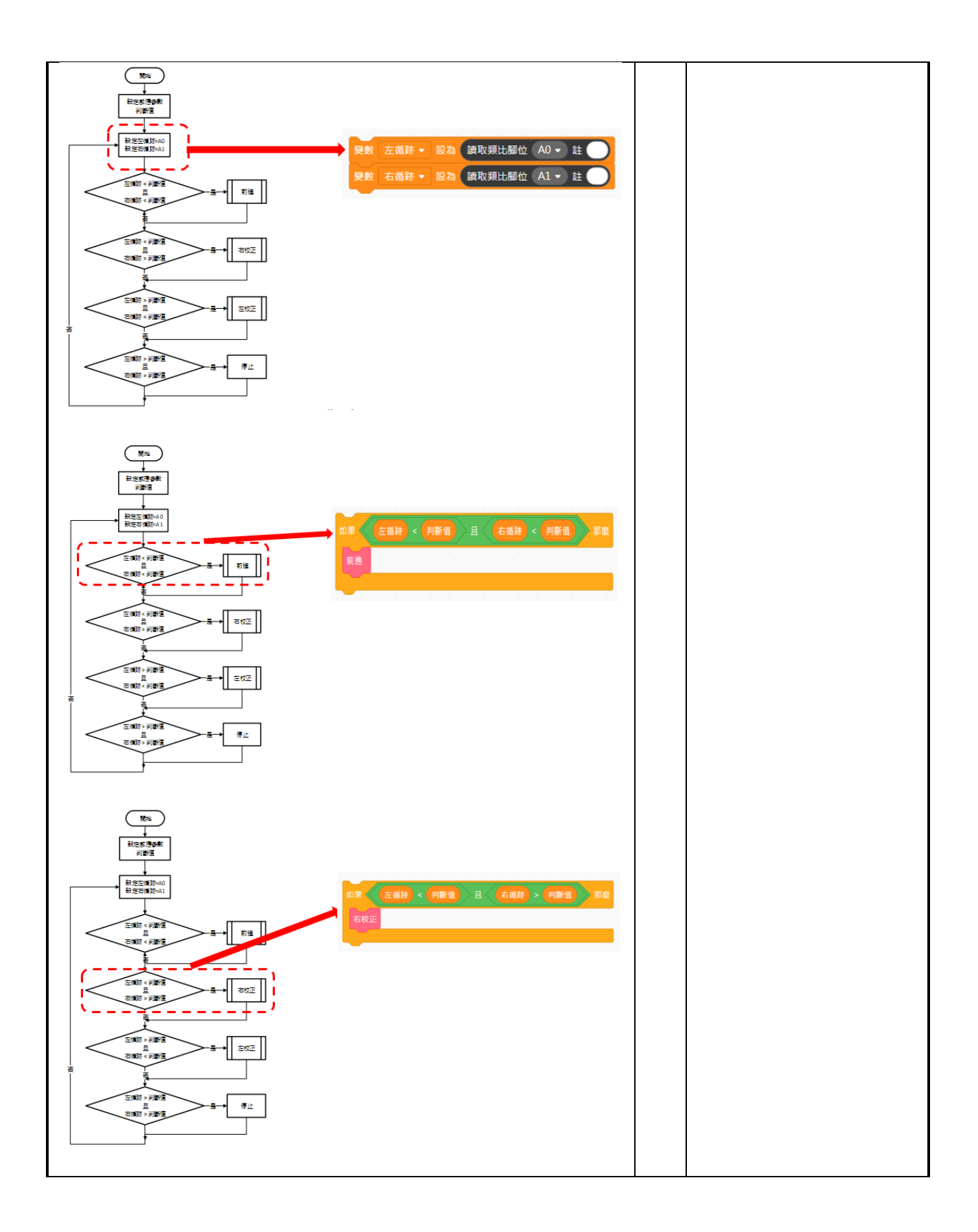

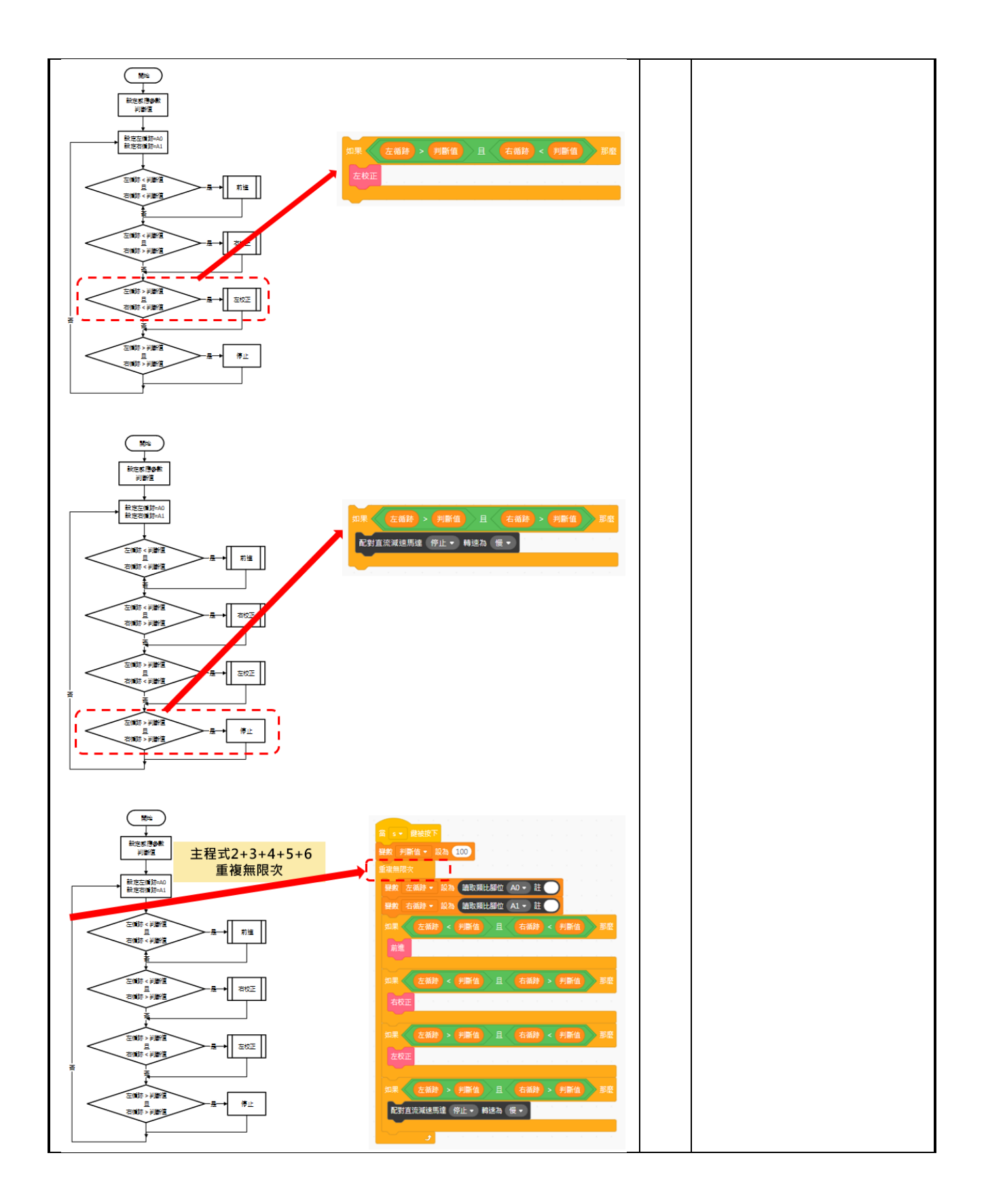

| 教學果                                                                                                    |                                                                                                    |                  |  |  |
|----------------------------------------------------------------------------------------------------|----------------------------------------------------------------------------------------------------|------------------|--|--|
|                                                                                                    | 說明:學生測試已完成的程式                                                                                                    | 說明:學生正聚精會神聆聽老師指導 |  |  |
|                                                                                                    |                                                                                                    |                  |  |  |
|                                                                                                    | 說明:老師協助解決學生履帶車問題                                                                                                    | 說明:老師協助維修學生履帶車   |  |  |
| <b>教學</b><br>一<br>一<br>一<br>一<br>一<br>一<br>一<br>一<br>一<br>一<br>一<br>一<br>一<br>一<br>一<br>一<br>一<br>一<br>一 | <ul> <li>履帶車遠端操控時,易出狀況,因此須要求學生一定要把車子放在地板上,<br/>且儘量不要彼此碰撞。</li> <li>履帶車耗電且易故障,最好2人一組共用1台。其他車子備用,隨時充電,如<br/>此課程較不易中斷。</li> <li>學生對履帶車有高度的興趣,學生實作前,老師講課時,車子先不要發下<br/>去,待確認學生已理解老師上課的內容後,再發下去。否則,學生上課會不<br/>專心。</li> <li>由於學生對車子的高度興趣,學生學習動機很強,幾乎所有學生都會很專注<br/>車子的運作情形,老師上課會很有成就感。</li> <li>部份學生不喜歡動手做,一直看別的同學做,老師要多關注這些同學。</li> <li>上課的任務越單純,越能收到明顯的學習成效。</li> <li>過於複雜的程式流程,有此學生中途會放棄。</li> </ul> |                  |  |  |
|                                                                                                    |                                                                                                    |                  |  |  |
| 参考資<br>料                                                                                                 | <ul> <li>         ·   <u>碧華國小程式教育中心-高師大自造者基地</u>         ·   <u>FabLab-NKNU 高師大自造者基地 STEM+A 邏輯及運算思維微課程資源網</u>         ·   <u>循跡履帶車微課程(程式流程圖)-邱昭士</u> </li> </ul>                                                                                                    |                  |  |  |
| 附錄                                                                                                    |                                                                                                    |                  |  |  |